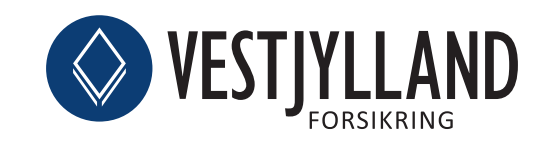

Brugerguide Android

# Sådan kommer du i gang med Hejdoktor.dk

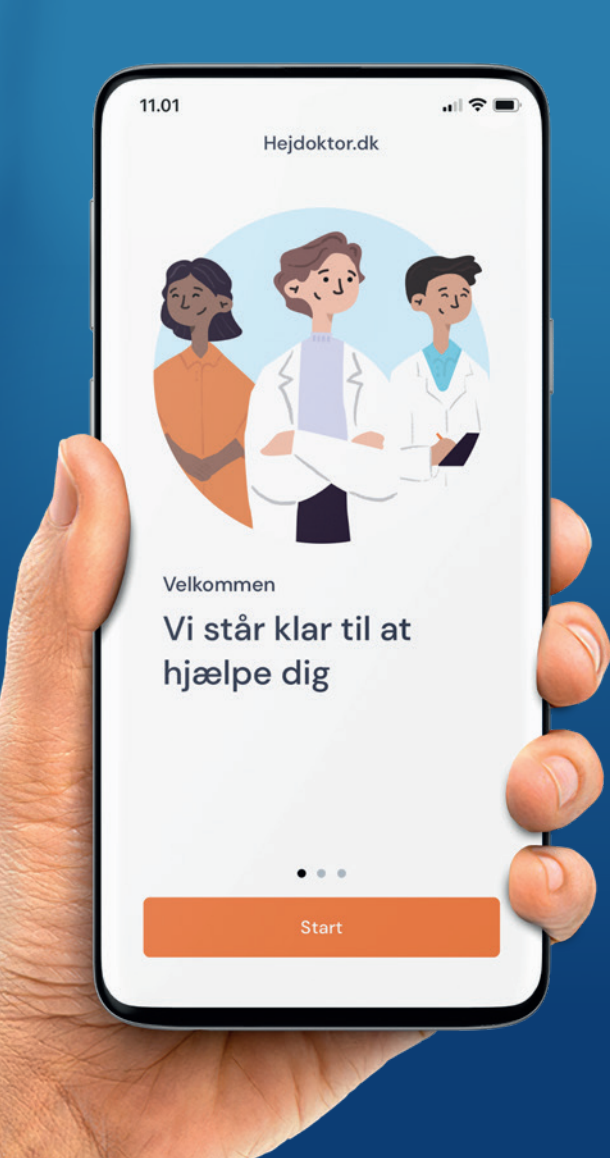

### Oprettelse

For at komme i gang med Hejdoktor.dk skal du gå til www.vestjylland.dk/laege via din Android telefon.

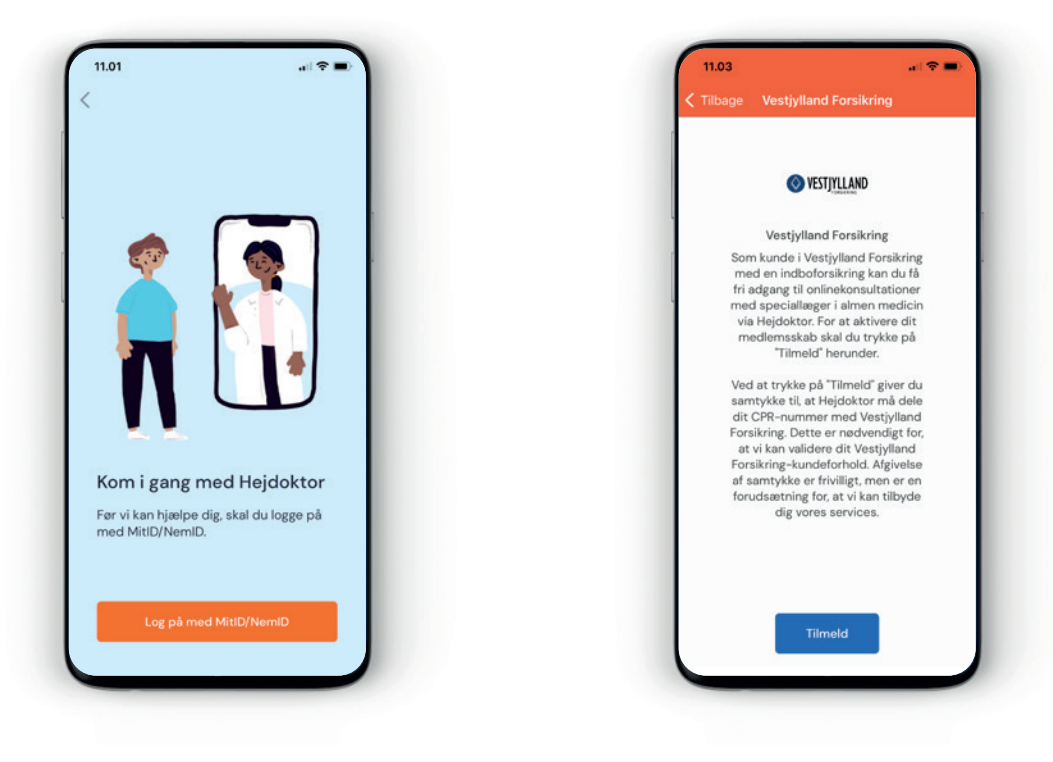

#### Log på med NemID/MitID

Log på med NemID/MitID for sikker identifikation. Angiv CPR-nr. og accepter vilkår Tryk "Tilmeld" for at bekræfte din tilmelding

**Tilmeld dig** 

# Download app

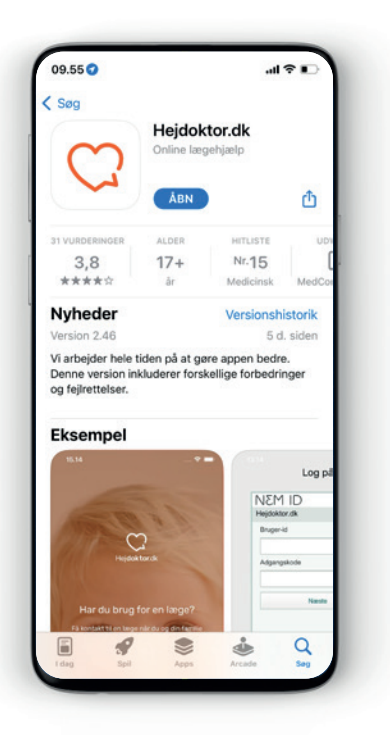

| 10.13 4<br>App Store          |         |
|-------------------------------|---------|
| Annuller 🔒 nemlog-in.mitid.dk | AA C    |
|                               | English |
| MitID                         |         |
| Log på hos Hejdoktor          | Mit 10  |
| BRUGER-ID 💿                   |         |
|                               |         |
| FORTSÆT                       | →       |
| Glemt bruger-ID?              |         |
| Husk mid hos Heidoktor        |         |
| $\langle \rangle$             | ₫       |

#### 1. Hent app

Hent Hejdoktor app'en til Android i Google Play.

#### 2. Log på med NemID/MitID

Log på med NemID/MitID for sikker identifikation.

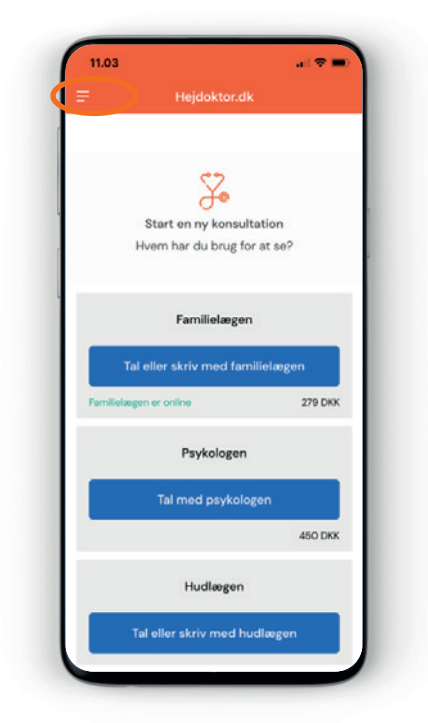

### 3. Opret abonnement

For at få adgang til dine kundefordele hos Hejdoktor skal du oprette et Vestjylland Forsikring abonnement. Klik på de tre streger i venstre hjørne foroven.

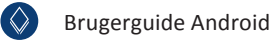

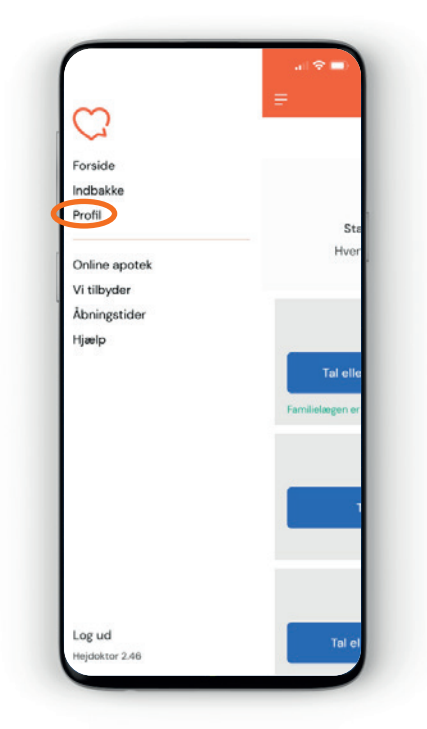

| (A)<br>Min profil      |   |
|------------------------|---|
| Mine oplysninger       | > |
| Abonnement             | > |
| Børn under 18 år       | > |
| Partner og voksne børn | > |
|                        |   |
|                        |   |

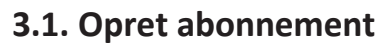

Vælg "Profil".

#### 3.2. Opret abonnement

Vælg menupunktet "Abonnement".

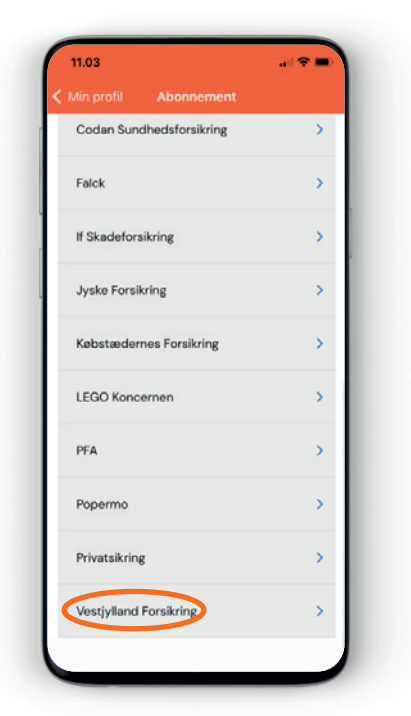

#### 3.3. Opret abonnement

Vælg "Vestjylland Forsikring"

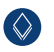

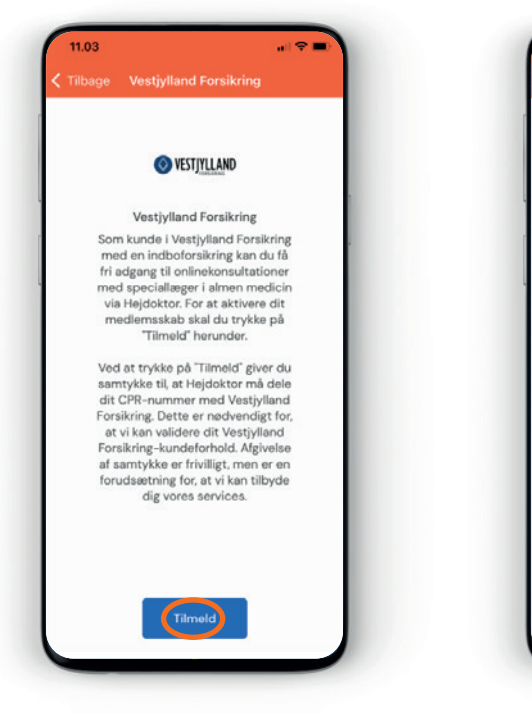

#### 4. Giv samtykke

Klik på "Tilmeld" for at give samtykke.

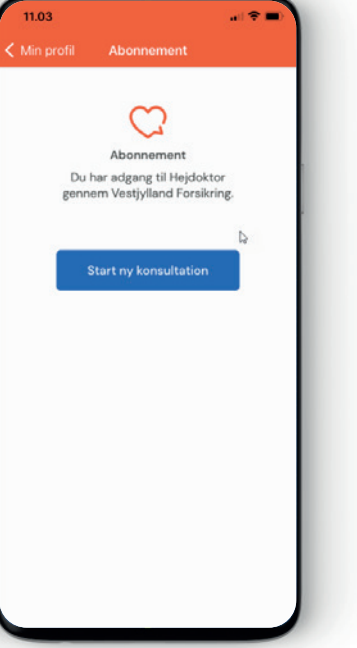

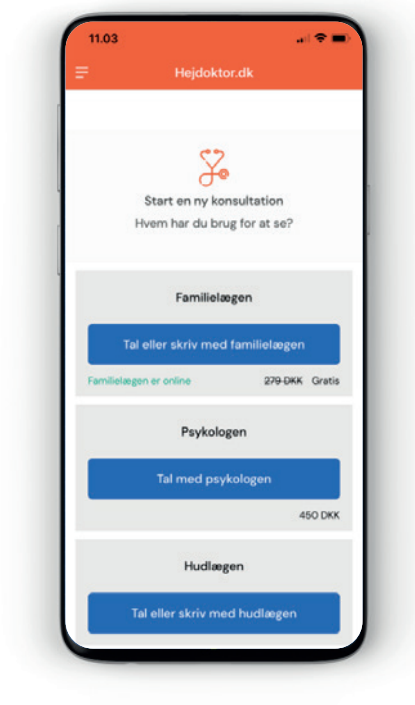

### 5. Abonnement oprettet

Du har nu adgang til Hejdoktor gennem Vestjylland Forsikring, og kan nu benytte dig af dine kundefordele. 6. Så er du klar

Nu er du klar til at tale med Hejdoktors erfarne speciallæger i almen medicin.

# Inviter din partner (samlever)

Giv din partner gratis adgang til Hejdoktor.dk via dit abonnement. Det er den person indboforsikringen er registreret til, der fra start skal logge ind.

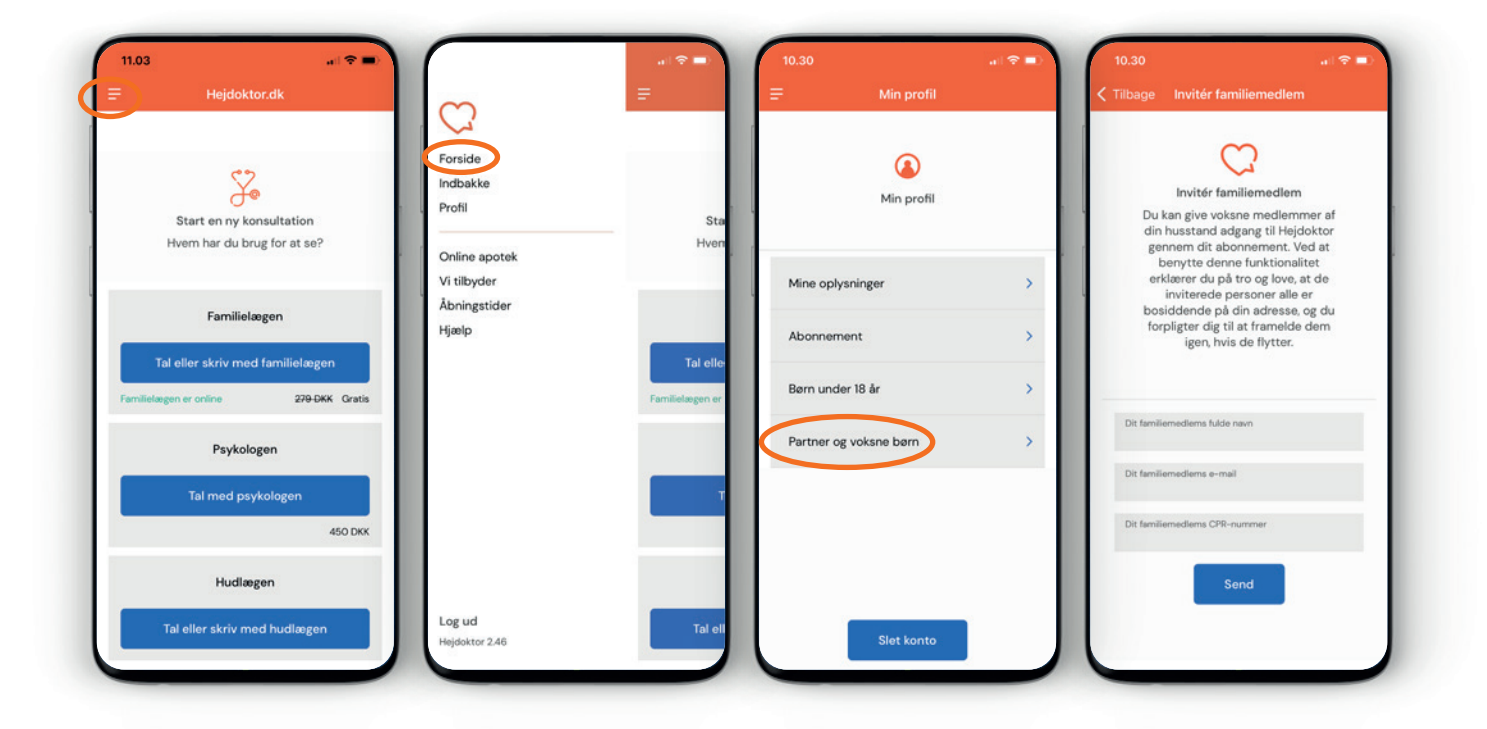

#### 1. Menu

Tryk på de tre streger, øverst i venstre hjørne **2. Profil** Vælg "Profil"

#### 3. Tilføj partner og voksne børn

Vælg "Inviter din partner"

#### 4. Indtast

Indtast din partners navn og mail. Personen får nu en invitation på mail. Afslut ved at trykke "Send"

### Børn under 18 år

Børn under 18 år skal tilknyttes din profil. Herefter kan du henvende dig til lægerne med spørgsmål vedr. dine børn.

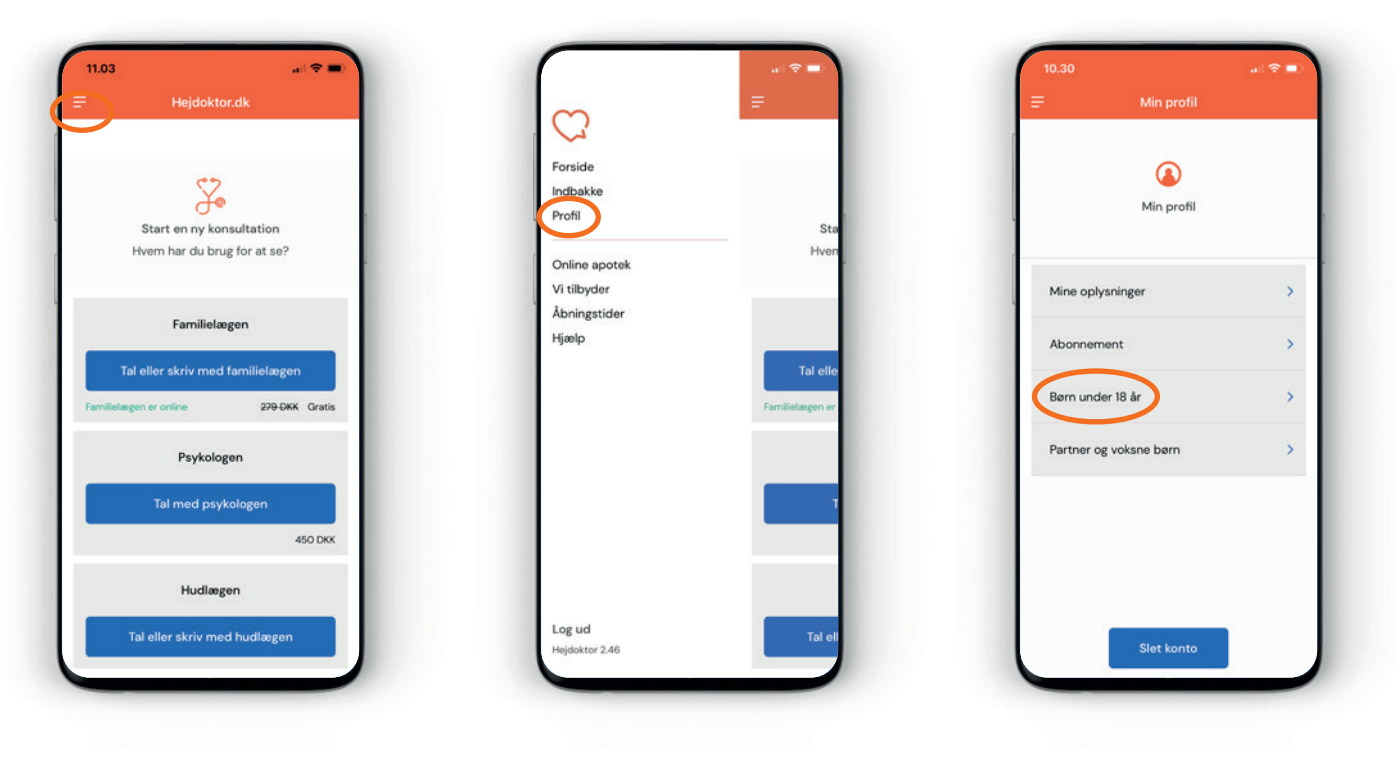

1. Menu

Tryk på de tre streger, øverst i venstre hjørne.

**2. Profil** Vælg "Profil".

3. Tilføj barn

Tryk på "Tilføj barn" for at tilføje dit barn. Indtast dit barns navn. samt CPR-nr. og tryk "Gem"

# Hjemmeboende børn over 18 år

Dine hjemmeboende børn over 18 år har også adgang til Online Læge via Hejdoktor.dk,

besøg www.vestjylland.dk/laege for tilmeldingslink.

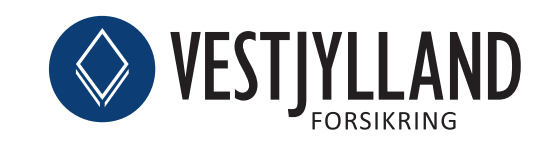